How to use Read Write Inc spelling website.

1) Open up the link on the class learning page.

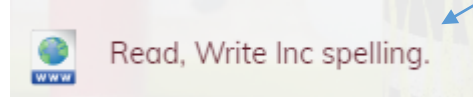

2) Enter your class name :scullyclass2 and password: allsaints to login.

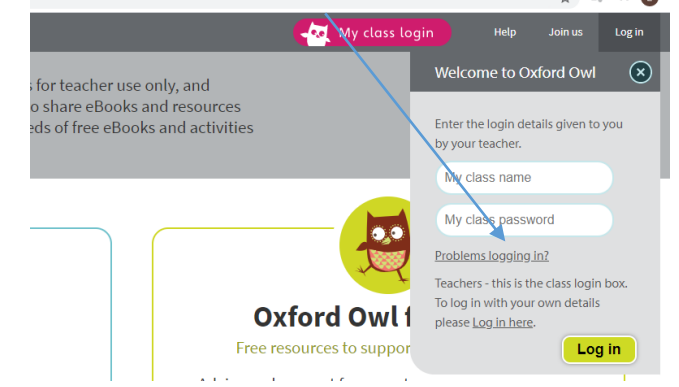

3) Now select the Read Write Inc - Extra practice zone.

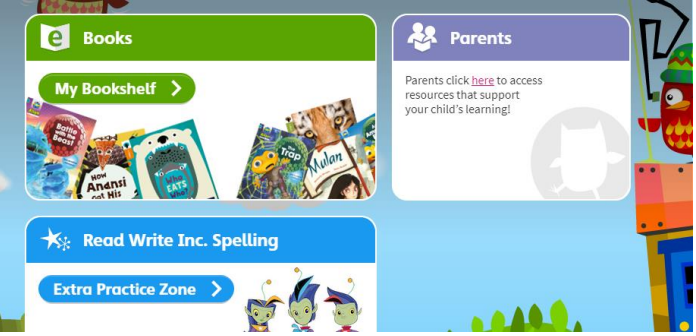

4) Once you're on the Extra practice zone page use the year drop down box to

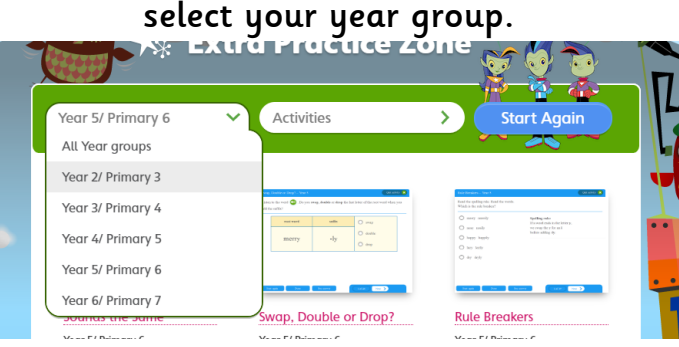

I will then tell you each day which activity we will be doing. So today we are going to start with Sounds the Same...

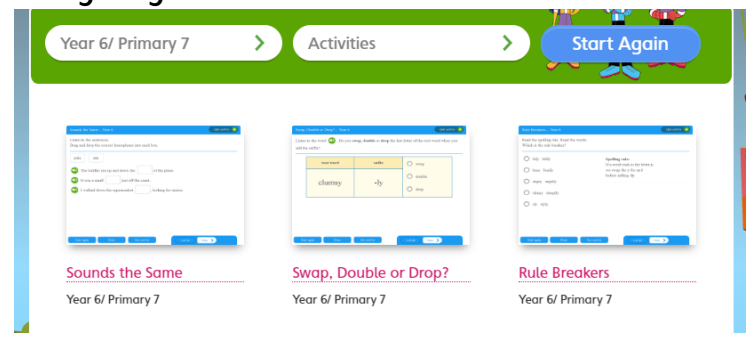